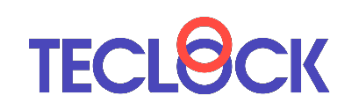

# **SmartMeasure**<sup>®</sup> Lite V3

# ユーザーズガイド Ver.1.01

1

# 本ユーザーズガイドでは、下記情報を記載しています。

SmartMeasure® Lite V3 機能概要
 SmartMeasure® Lite V3 入手方法
 SmartMeasure® Lite V3 操作手順

お使いいただくにあたり、必要に応じてご参照ください。

# 1. SmartMeasure® Lite V3 機能概要

本アプリケーションは、テクロック製Bluetoothデジタル測定器からの測定データを簡単 に取込むことができるツールとして、無償でご提供しています。本アプリケーションでは下 記の機能をお使いいただけます。

(1) 設定したBluetoothデジタル測定器の測定データのWindows PC/タブレットへの登録

- ・1つのBluetoothデジタル測定器に対し最大20項目まで測定項目を設定可能
- ・Bluetoothデジタル測定器は最大10台まで登録可能
- ・Bluetoothデジタル測定器最大7台の同時測定[NEW!]
- ・測定データのランチャート表示
- ・データリクエスト機能(ボタン・フットスイッチ・キー入力)[UPDATED!]
- ・測定器のプリセット機能(ボタン・キー入力) [NEW!]
   ・連続出力機能のある測定器による自動出力機能[UPDATED!]
- (2) 登録された測定データを期間、ロットNo.を条件に検索、一覧表示
- (3) 一覧表示した測定データのCSV形式での出力
- (4) クラウドサービス「SmartMeasure®」へアップグレード

# 2. SmartMeasure® Lite V3 入手方法

### 本アプリケーションは、テクロックHPからダウンロードすることができます。

下記URLにアクセスし、ダウンロードしてください。 ファイルはZip形式でダウンロードされますので、解凍してインストールしてください。

https://teclock.co.jp/bluetooth/#lite

# 3. SmartMeasure® Lite V3 操作手順

SmartMeasure® Lite V3をお使いいただくために下記の手順に沿って作業を行ってください。

| 1.  | インストール・初回起動            | P.6   |
|-----|------------------------|-------|
| 2.  | Bluetoothデジタル測定器のペアリング | P.7   |
| 3.  | 生産拠点登録                 | P.10  |
| 4.  | Bluetooth測定機器登録        | P.11  |
| 5.  | Bluetooth測定機器リスト       | P.12  |
| 6.  | 測定器/測定品登録              | P.13  |
| 7.  | 測定項目設定                 | P.14  |
| 8-1 | . 測定準備                 | P.15  |
| 8-2 | 』測定                    | P. 18 |
| 9–1 | . 測定データ検索              | P. 27 |
| 9-2 | 』測定データダウンロード           | P. 28 |
| 10. | SmartMeasure®へのデータ引継ぎ  | P. 29 |

1. インストール・初回起動

#### 【インストール】

① ダウンロード後、ZIPファイルを解凍します。
 ② 解凍して表示されるEXEファイルをダブルクリックします。

| ~<br>名前                                 | ~ | 更新日時             | 種類       | サイズ       |
|-----------------------------------------|---|------------------|----------|-----------|
| Smartmeasure-Lite-v3_Ver.3.00(7451).exe |   | 2021/09/22 23:53 | アプリケーション | 75,903 KB |

③ 下の画面が表示される場合、「詳細情報」をクリックし、 「実行」ボタンを押下してください。

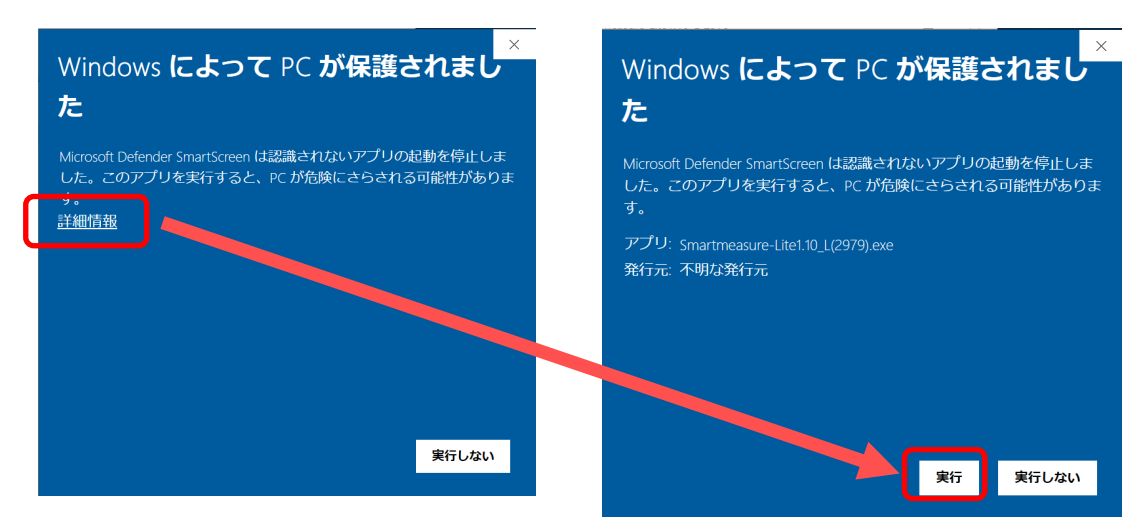

#### 【初回起動】

#### 環境によっては、下の画面が表示されることがあります。 (複数表示されることがあります)

⇒すべて「アクセスを許可する」を押下します。

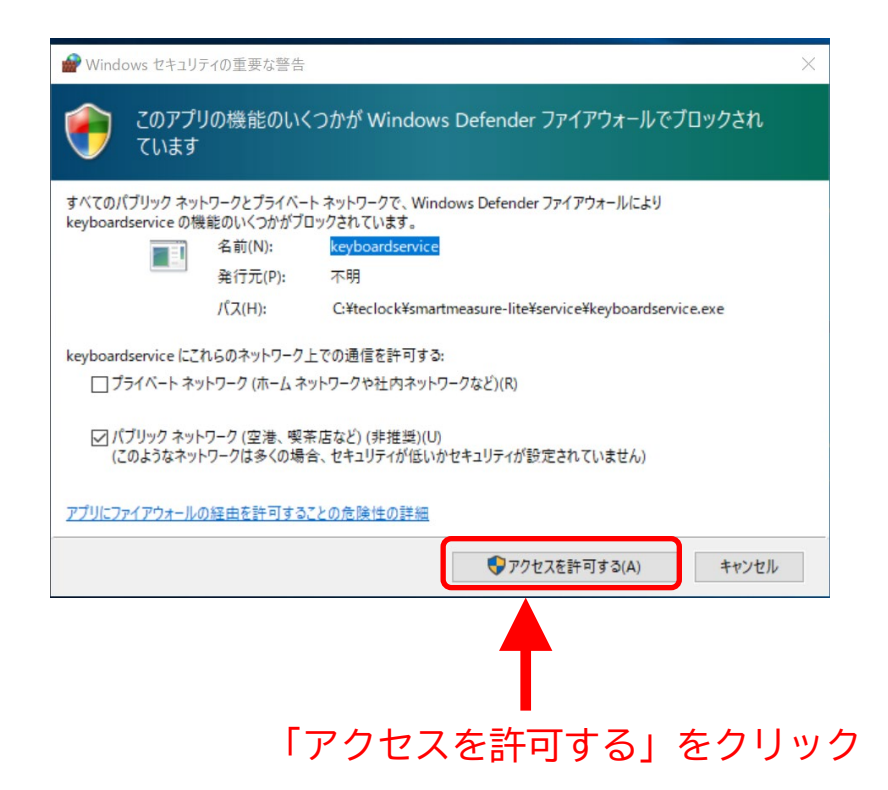

④ 以下、インストーラーの案内に従ってインストールしてください。

## 2. Bluetoothデジタル測定器のペアリング

SmartMeasure® Lite V3をお使いになる前に、ご利用になるBluetoothデジタル測定器や フットスイッチをWindows PC/タブレットとペアリングをする必要があります。

【設定に関する注意事項】 実際のペアリング作業を行う前に、Bluetoothデジタル測定器側の設定についてご確認く ださい。

具体的には、データリクエスト機能やフットスイッチ等のご利用の有無により、 Bluetoothデジタル測定器のBluetoothモードを下記のように設定してください。

・データリクエスト機能・フットスイッチ等をご利用になる場合 : PAIRモード ・ご利用にならない場合 : HIDモード

その上で、次ページ以降の設定作業にお進みください。

※Bluetoothモードの設定に関しては、各測定器の取り扱い説明書をご参照ください。

# 2. Bluetoothデジタル測定器のペアリング

### 下記の番号に従い作業を進めてください。

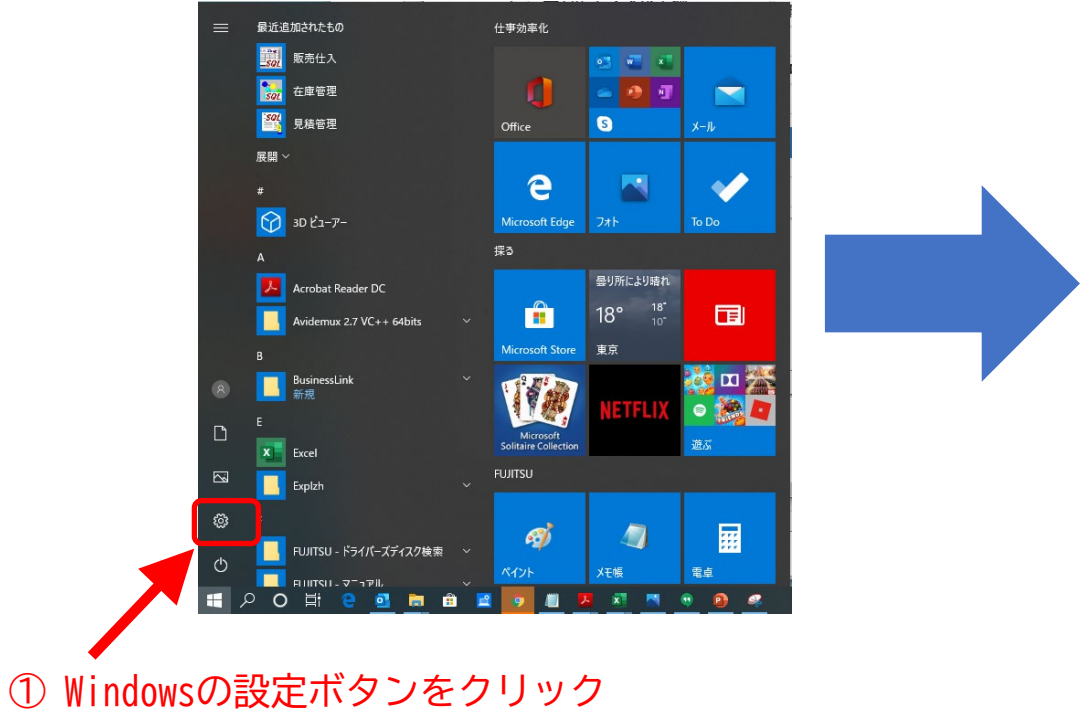

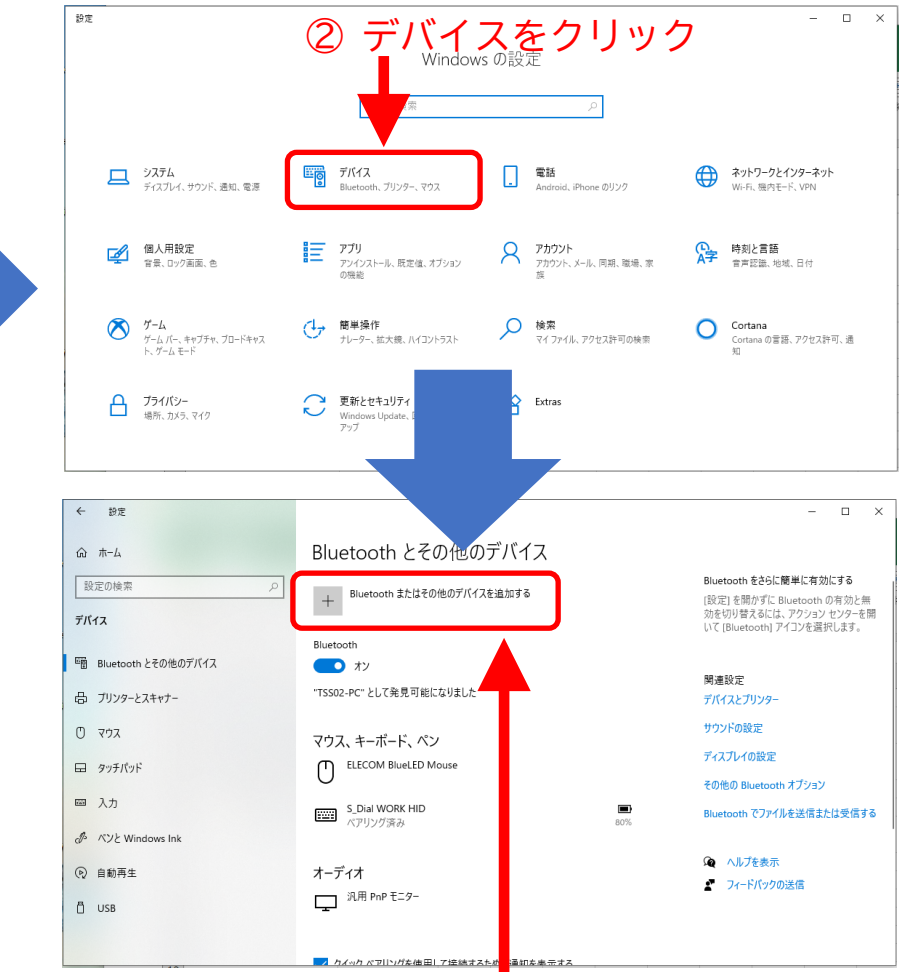

③ Bluetoothとその他のデバイスをクリック

# 2. Bluetoothデジタル測定器のペアリング

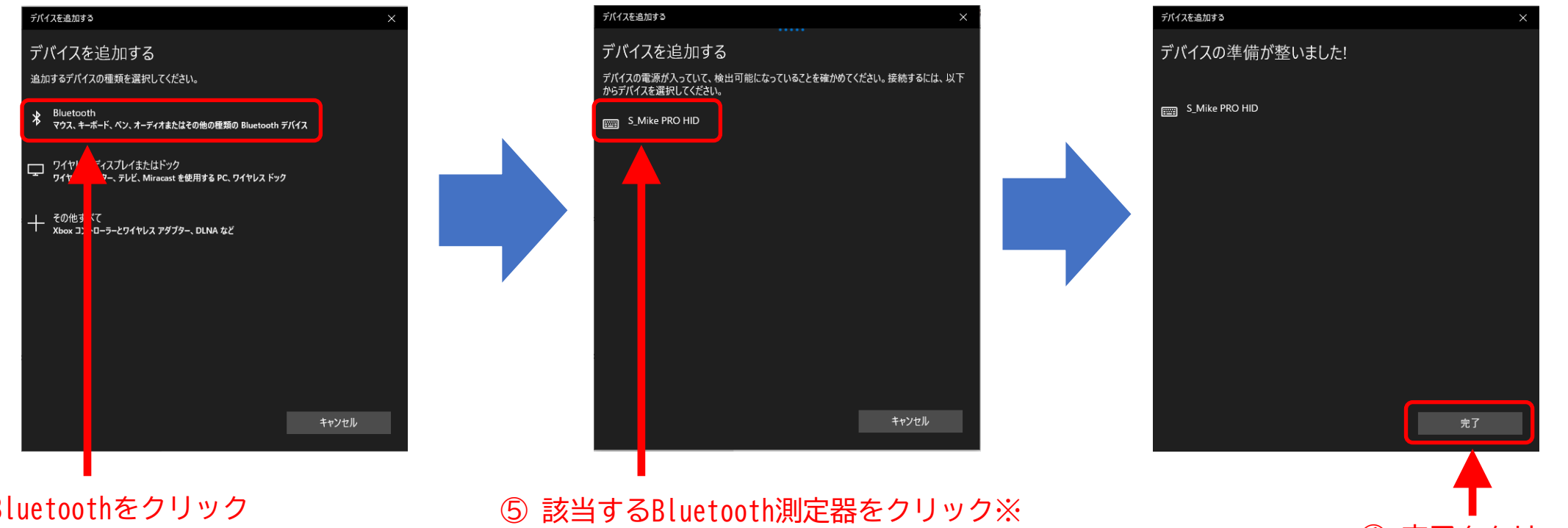

⑥ 完了をクリック

#### Bluetoothをクリック (4)

#### ※利用する測定器やモードにより、下記のような表記となります。

| Bluetooth測定器          | HIDモード          | PAIRモード |
|-----------------------|-----------------|---------|
| マイクロメーター              | S_Mike PRO HID  | SY276   |
| インジケータ 1/1000、1/10000 | S_Dial WORK HID | SY289   |
| インジケータ Mini           | S_Dial Mini HID | SY303   |
| ノギス                   | S_Cal EVO HID   | SY295   |
| てこ式インジケータ             | S_Dial TEST HID | SY308   |
| フットスイッチ               | -               | SYSW293 |

①~⑥までの作業でWindows上での Bluetooth測定器のペアリングは完了 です。

3. 生産拠点登録

## SmartMeasure® Lite V3を起動すると下記の初期画面が表示されます。

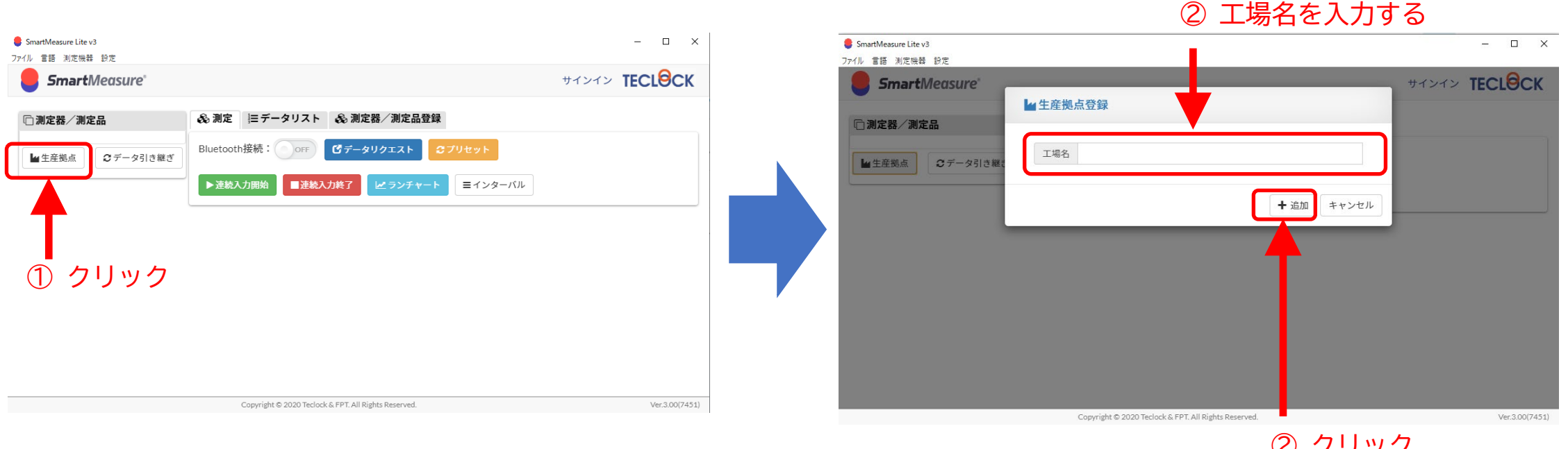

② クリック

左上の「生産拠点」ボタンをクリックします。 (1)  $\bigcirc$ 「生産拠点登録」画面にて、工場名を入力し「+追加」ボタンをクリックします。 生産拠点が登録されます。(生産拠点名は後から変更することが可能です) 3

# 4. Bluetooth測定機器登録

#### SmartMeasure® Lite V3で利用するBluetooth測定器を登録します。 ※インターネットへの接続が必要です。

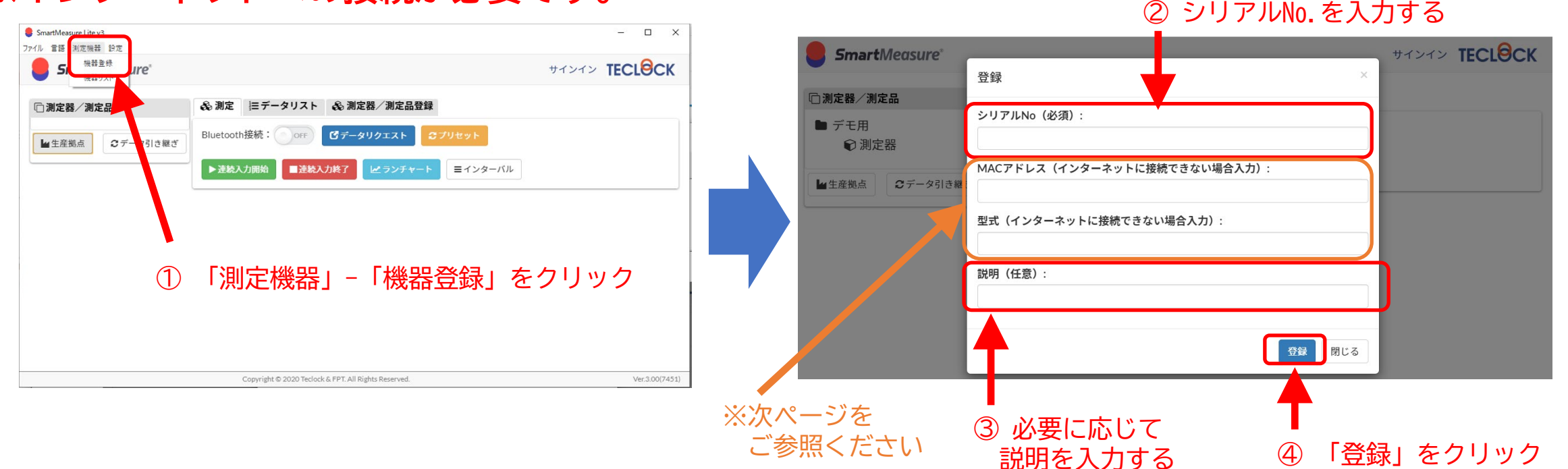

① ヘッダーメニューの「測定機器」-「機器登録」をクリックする

- ② 「機器登録」画面にて、シリアルNo.を入力する。
- ③ 必要に応じて「説明」を入力する。

④ 「登録」ボタンをクリックし機器を登録します。(説明は後から変更することが可能です)

※上記方法で失敗する場合、またはインターネットに接続しない場合は次ページをご参照ください』

# 4. Bluetooth測定機器登録

前ページの方法で失敗する場合、またはインターネットに接続せずに登録する場合、 下の方法で登録してください。

|                                   |                             | <ol> <li>① シリアルNo.を入力する</li> </ol> | ⊘測定器のMACアドレスを入力する                                              |
|-----------------------------------|-----------------------------|------------------------------------|----------------------------------------------------------------|
| <b>Smart</b> Measure <sup>®</sup> | 75.43                       | サインイン TECLOCK                      | AA:BB:CC:DD:EE:FF のように                                         |
| □測定器/測定品                          | <b>豆</b> 球                  |                                    | ・半月央鉄、大乂子で<br>・2文字おキにコロン「・]を入わて                                |
| ● デモ用                             | シリアルNo(必須):                 |                                    | 入力してください。                                                      |
|                                   | MACアドレス(インターネットに接続できない場合入力) | :                                  |                                                                |
| ■生産拠点                             |                             |                                    | <ul> <li>③測定器の型式(SSI-550、SSL-250など)</li> <li>あ入力する</li> </ul>  |
|                                   | 型式(インダーネットに接続できない場合人力):     |                                    |                                                                |
|                                   | 説明(任意):                     |                                    | 測定器のMACアドレスの表示                                                 |
|                                   |                             |                                    | (例:インジケータ)                                                     |
|                                   | Т                           | 登録 閉じる                             | TECLOCK ()                                                     |
|                                   |                             |                                    |                                                                |
|                                   | ④ 必要に応しく 説明を入力する            |                                    |                                                                |
|                                   |                             | ⑤ 「登録」 をクリック                       |                                                                |
|                                   |                             |                                    | ①測定器のMODEボタンを、 ②中央のボタンを、 ③SETボタンを押す<br>「bt」が表示されるまで 「MAC」が出るまで |
|                                   |                             |                                    | 繰り返し短押し     繰り返し短押し                                            |
|                                   |                             |                                    |                                                                |

② 必要に応じて説明を編集する

5. Bluetooth測定機器リスト

SmartMeasure® Lite V3に登録されているBluetooth測定機器のリストを表示/編集します。

| ● SmartMeasure Lite v3<br>7ァイル 雪語 測定機器 設定 | - 🗆 X                                                               | ● SmartMeasure<br>ファイル 宝頭 測 | Lite v3<br>定機器 設定 |         |                  |                                       |                | >             |
|-------------------------------------------|---------------------------------------------------------------------|-----------------------------|-------------------|---------|------------------|---------------------------------------|----------------|---------------|
|                                           | サインイン TECLOCK                                                       | Sma                         | rtMen             |         |                  |                                       |                | שלאלא TFCLOCK |
| □测定器/测                                    | 定 三 データリスト l & 測定器/測定品登録                                            | □ 測定器/                      | 成奋リ               | ~ ~     |                  |                                       |                |               |
| ■<br>生産拠点<br>データ引き継ぎ<br>Bluete            | tooth接続: OFF ピデータリクエスト Cプブリセット                                      | Liteデ                       | No                | 型式      | シリアルNo.          | MACアドレス                               | 説明             |               |
|                                           | 総入力開始 連接私力終了 レイランチャート ヨインターバル                                       | ▲ 生産拠点                      | 1                 | SSC-650 | 114499           | F8:65:43:5C:3C:41                     | ノギス①           | 削除            |
|                                           |                                                                     |                             | 2                 | SSI-560 | 2043B60211       | E2:FB:8C:F8:EB:EB                     | インジケータ<br>25mm | 削除            |
|                                           |                                                                     |                             |                   |         |                  |                                       |                | 閉じる           |
| ① 「測え                                     | 定機器」−「機器リスト」をクリック                                                   |                             |                   |         |                  |                                       |                |               |
|                                           |                                                                     |                             |                   |         |                  |                                       |                |               |
|                                           | Copyright © 2020 Teclock & FPT. All Rights Reserved. Ver.3.00(7451) | 1                           |                   |         | Copyright © 2020 | ) Teclock & FPT. All Rights Reserved. |                | Ver.3.00(745: |

#### ③ 「閉じる」をクリック

- ヘッダーメニューの「測定機器」-「機器リスト」をクリックすると「機器リスト」画面が 表示されます。
- ② 必要に応じて「説明」を編集することができます。
- ③ 「閉じる」ボタンをクリックし画面を閉じます。

## 6. 測定器/測定品登録

#### 生産拠点を登録した後、測定器/測定品登録を行います。 下記の番号に従い情報を入力してください。

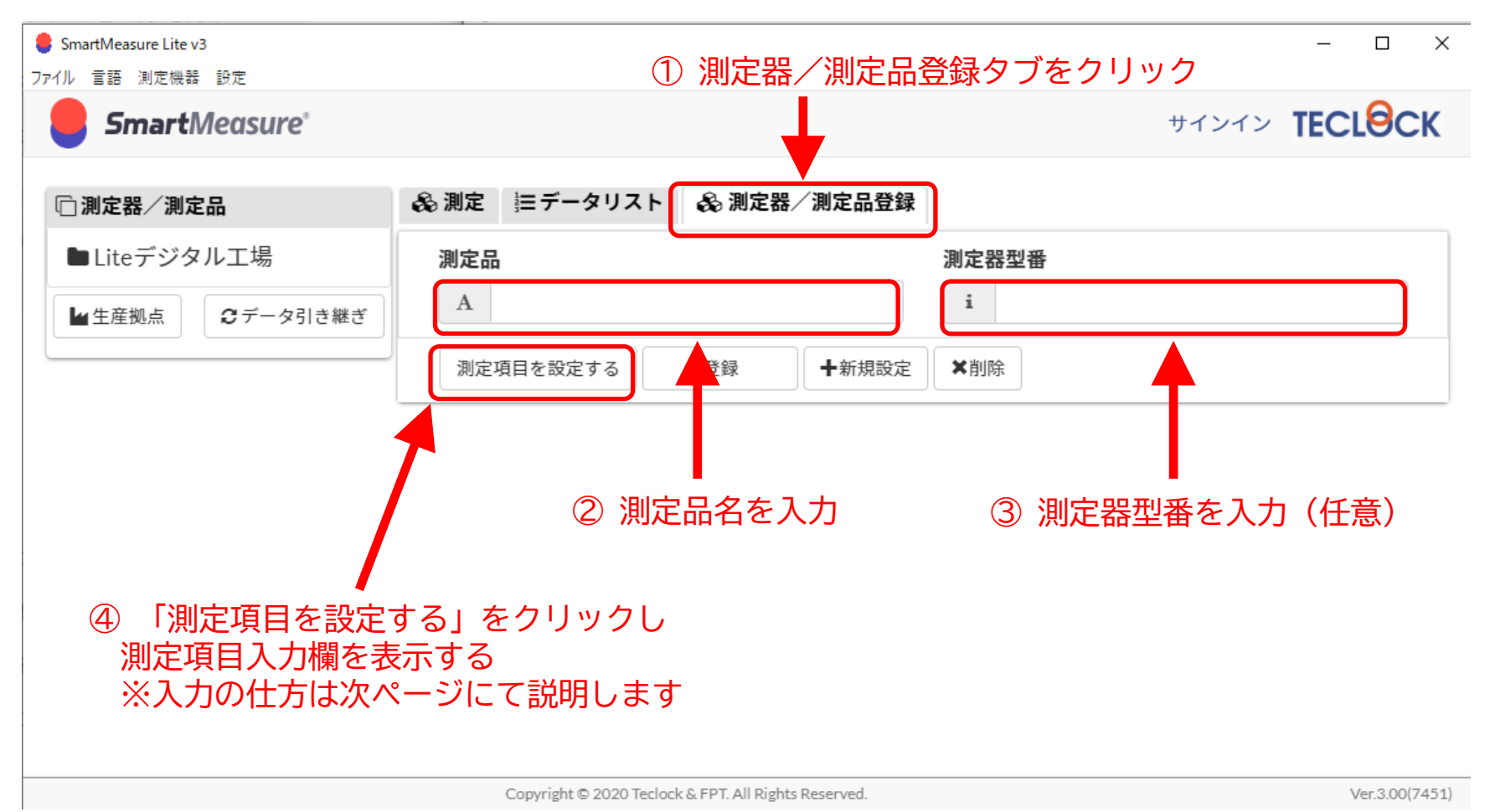

7. 測定項目設定

#### 測定器/測定品登録を行った後は、測定項目を設定します。 下記の番号に従い情報を入力してください。

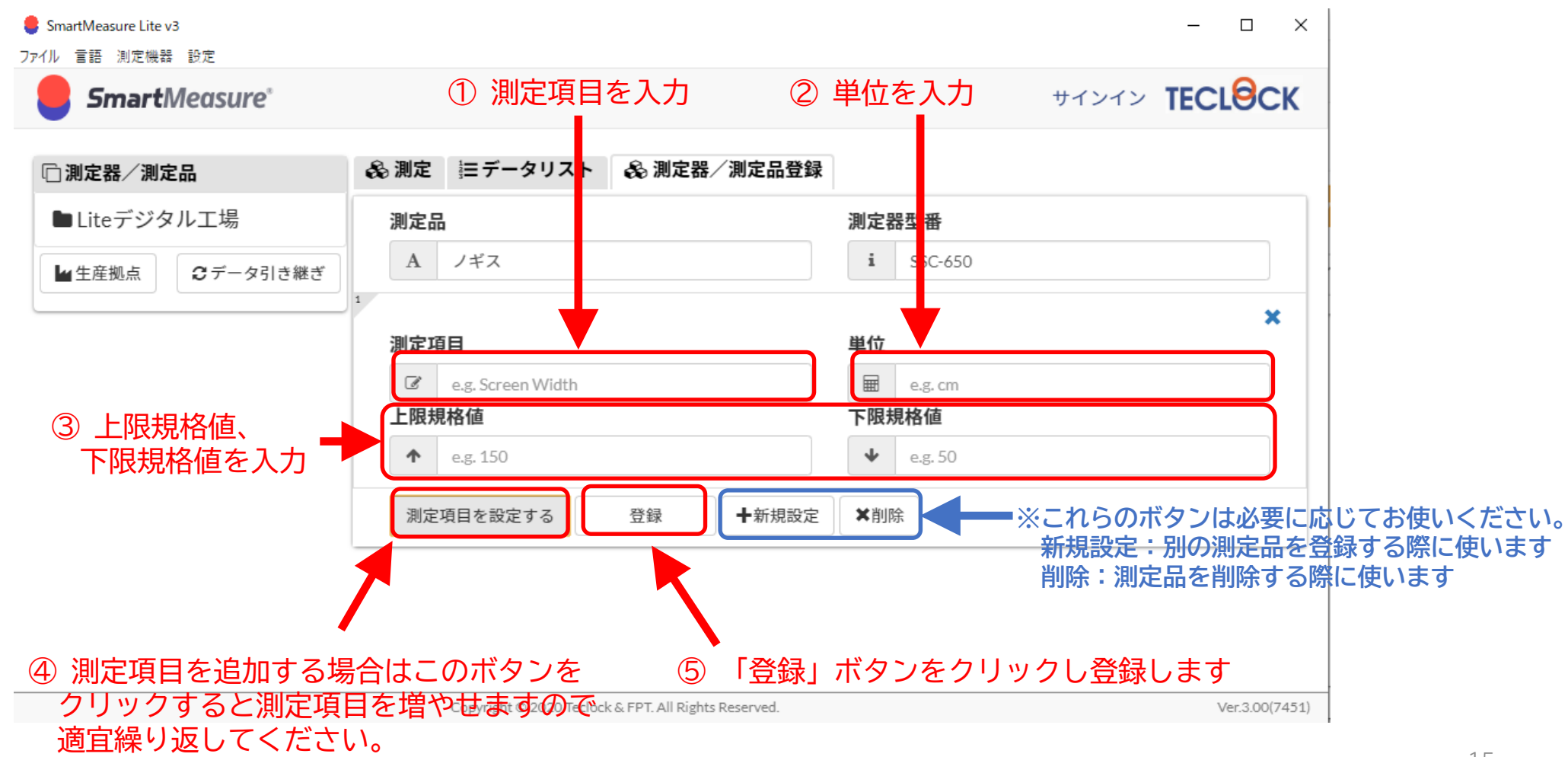

8-1. 測定準備

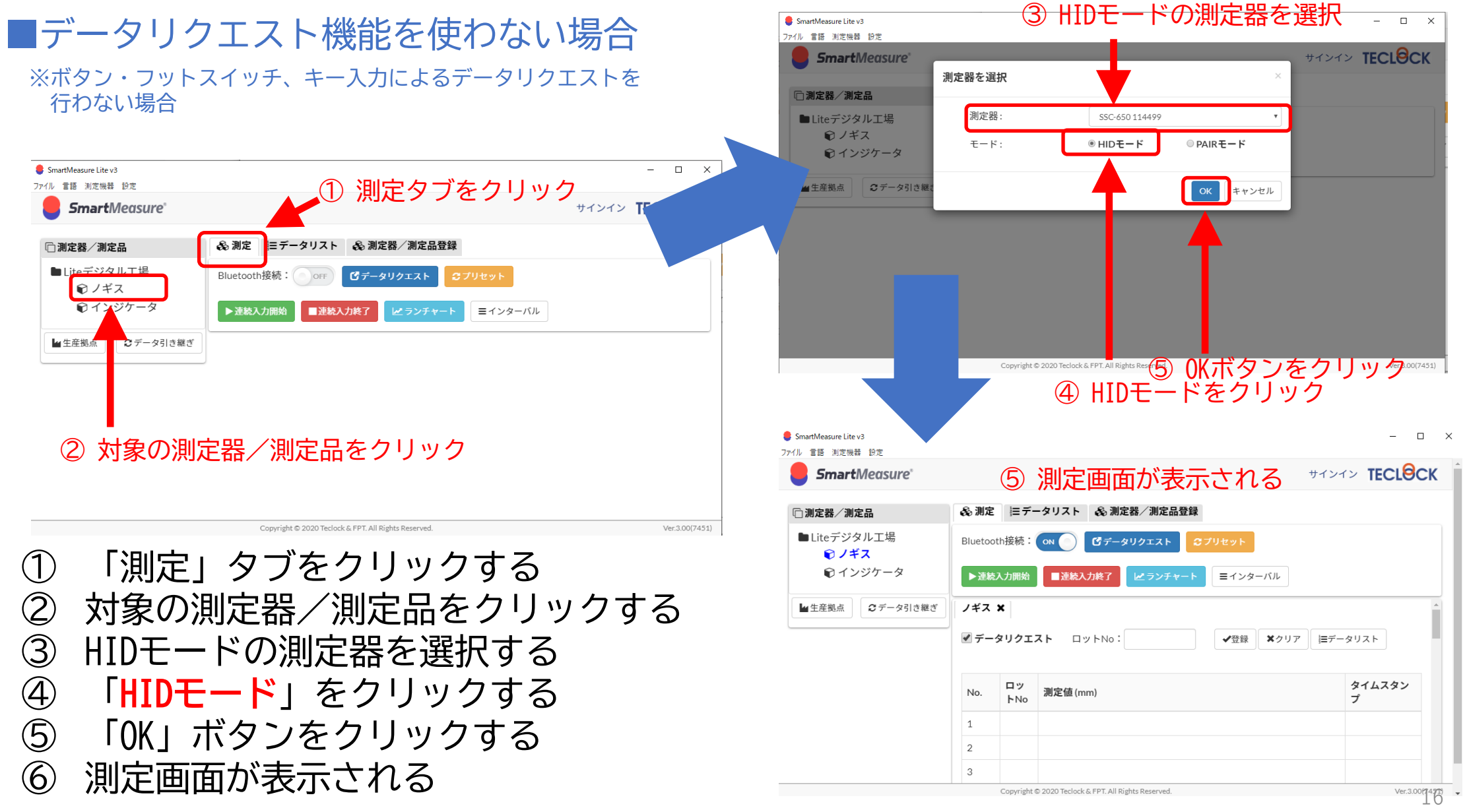

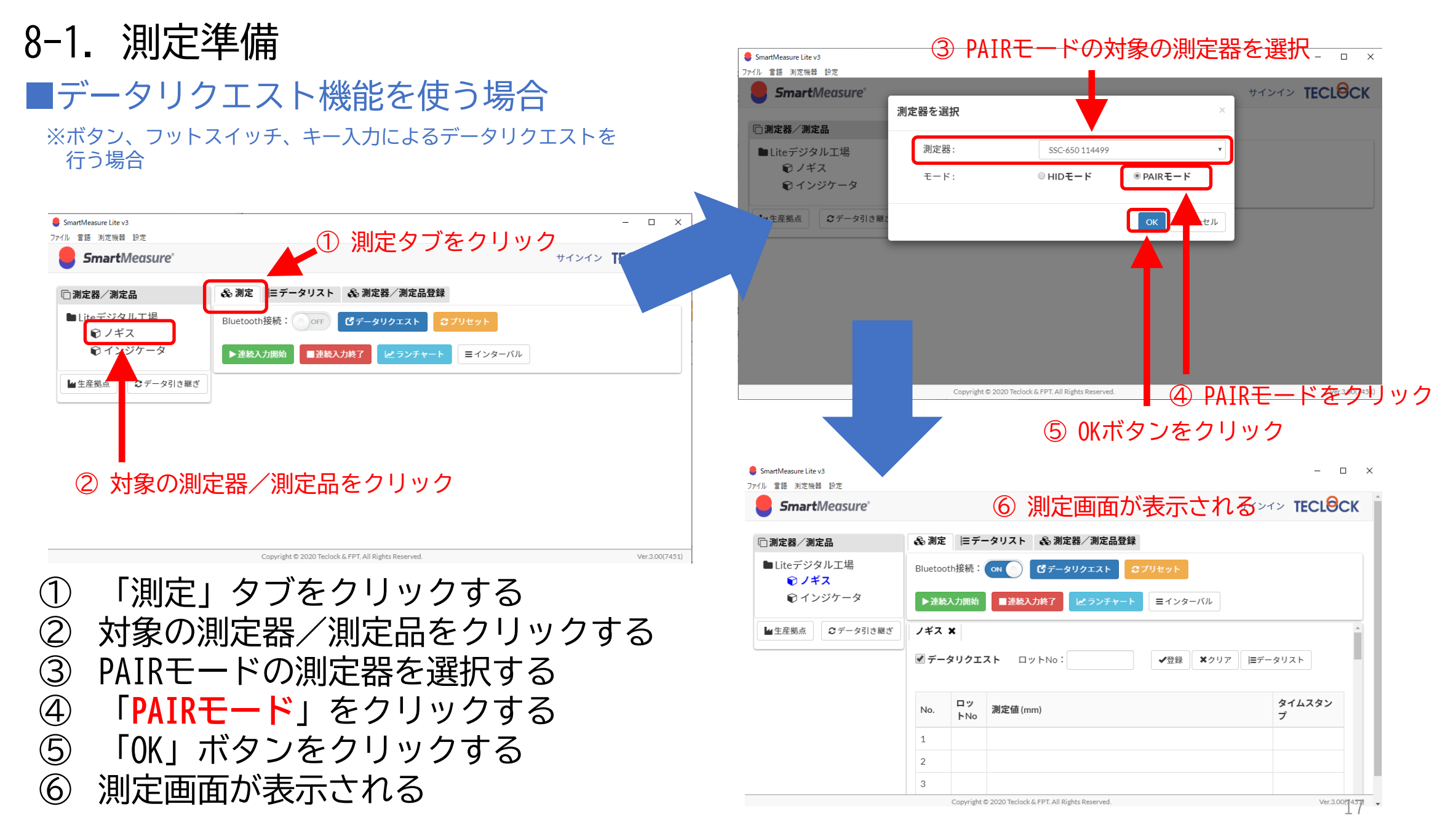

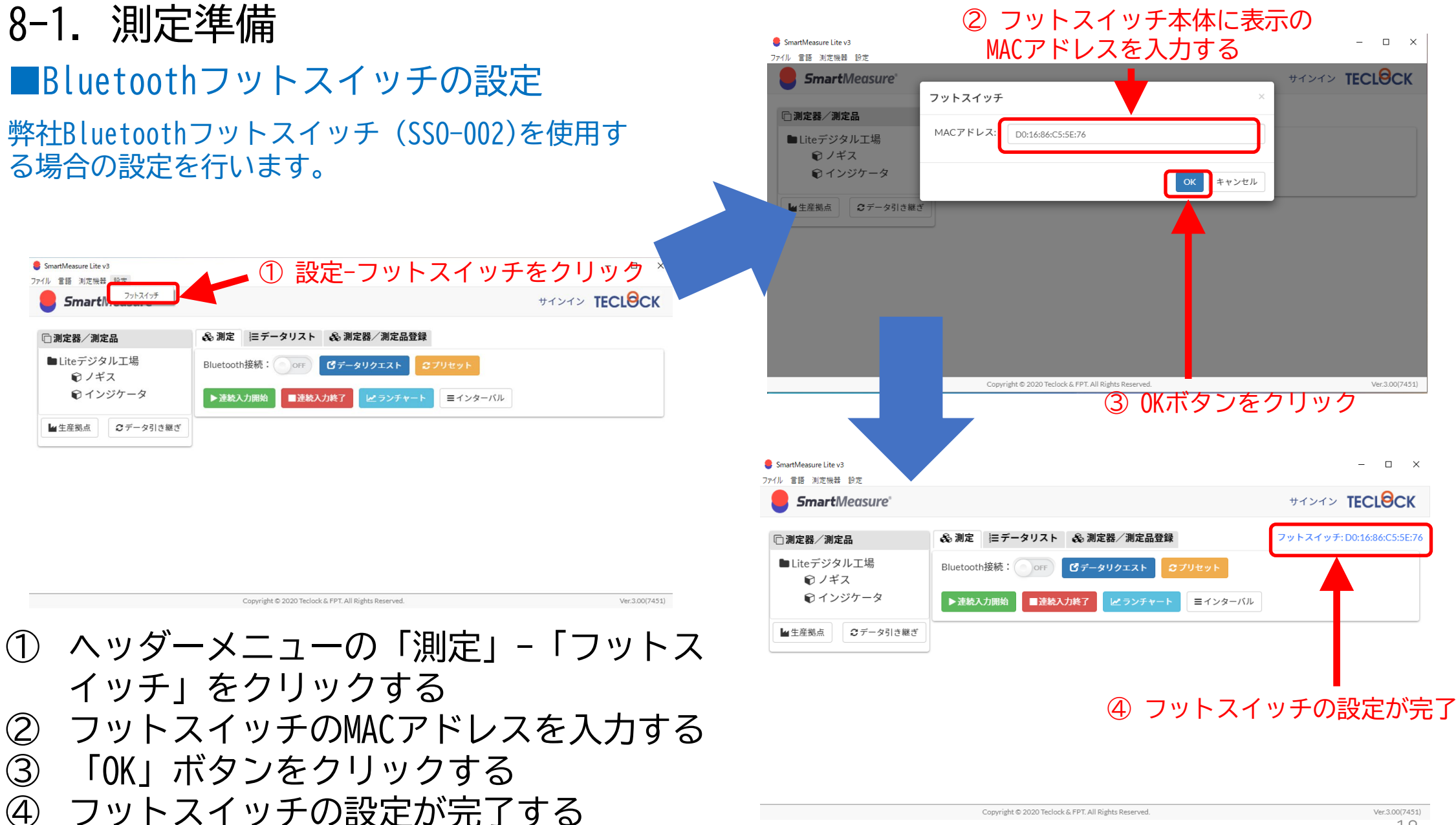

# 8-2-1. 通常測定

#### Bluetooth測定器を使って測定を行います。下記の番号に従って操作してください。 「ロットNo.」入力および「登録」ボタン押下は測定の基本操作です。

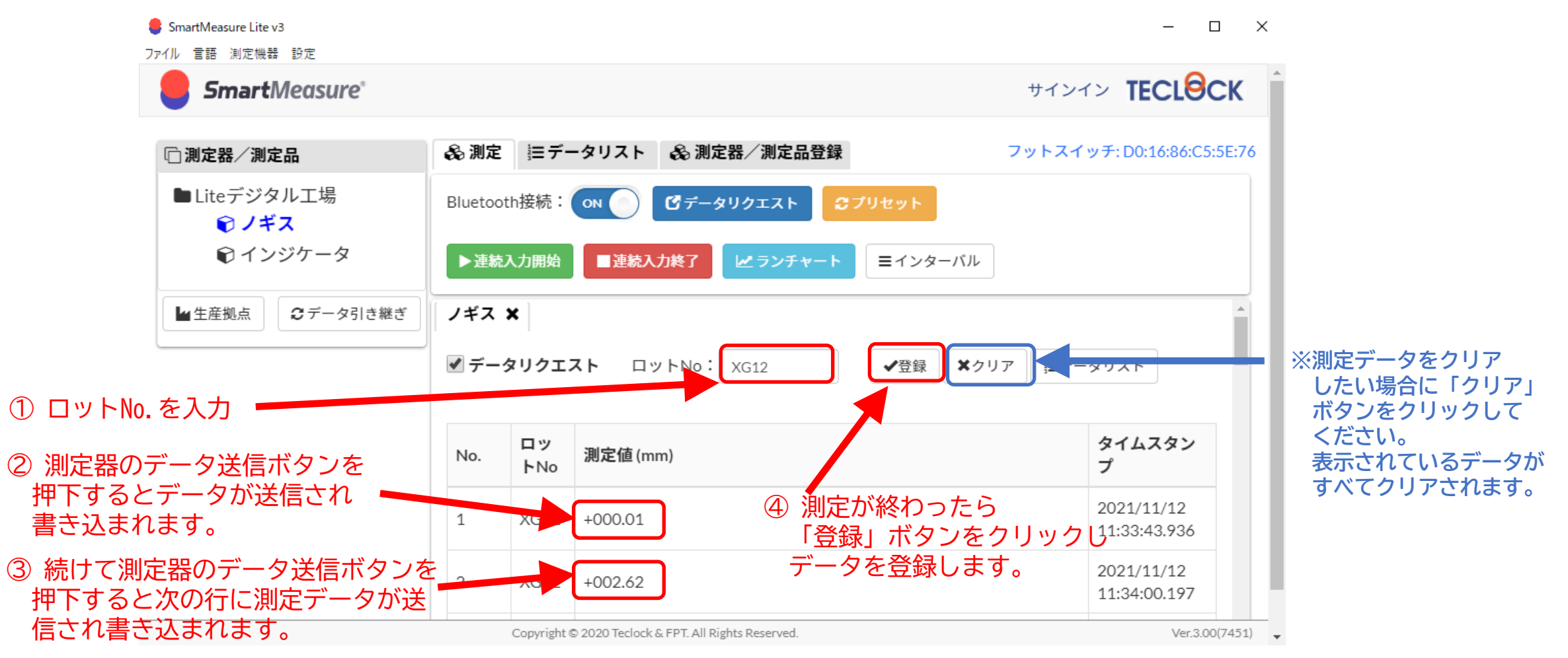

# 8-2-2. データリクエストによる測定

データリクエスト機能とは、Bluetooth測定器側のデータ送信ボタンを押下する代わりに SmartMeasure® Lite V3アプリ側からBluetooth測定器にデータ送信のリクエストをする 機能です。本機能を使うには、下記の番号に従って操作してください。 SmartMeasure Lite v3 ×

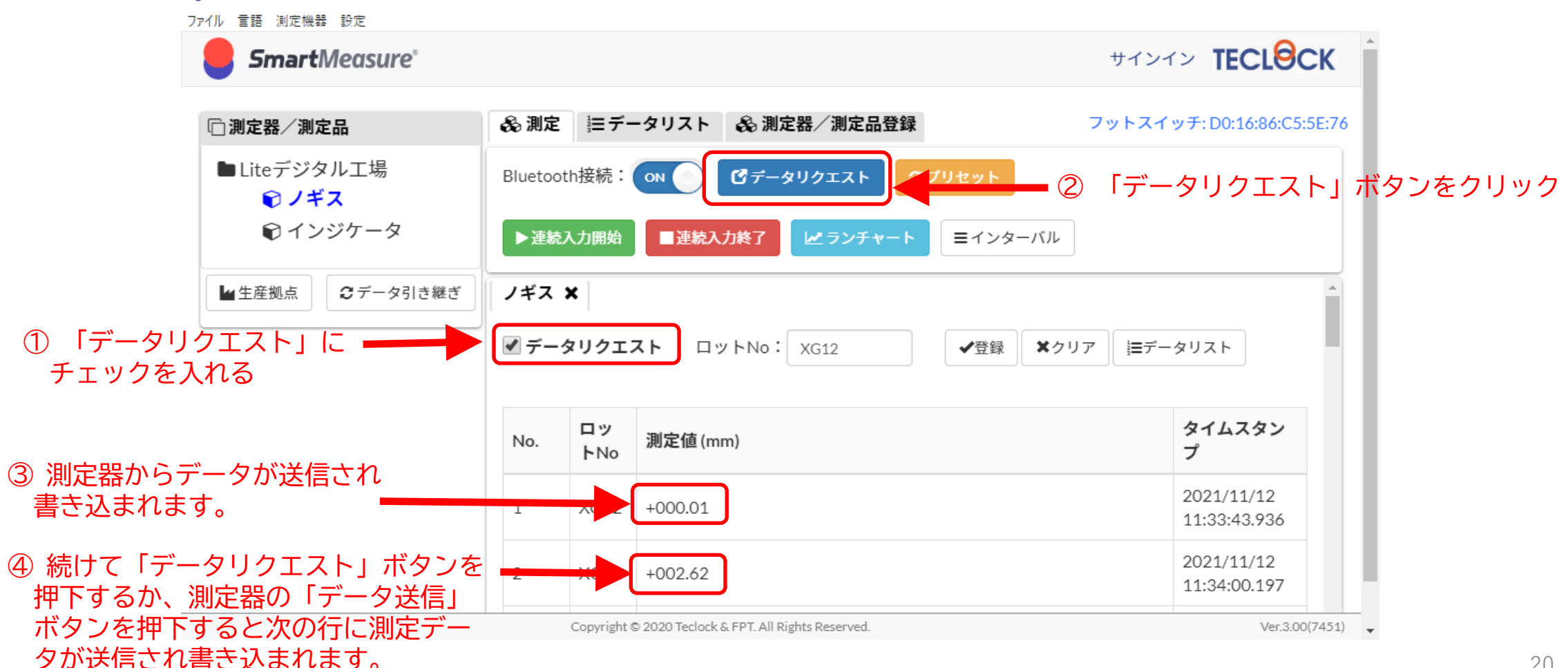

#### データリクエストは、

# ①Bluetoothフットスイッチを押す(フットスイッチ接続時)②「PgDn」キーの押下

でも行えます。

市販のフィンガープレゼンター(たとえば下の例)や、 有線ペダルの設定で「PgDn」キーを割り付けることにより外付けスイッチでの データリクエストが可能になります。

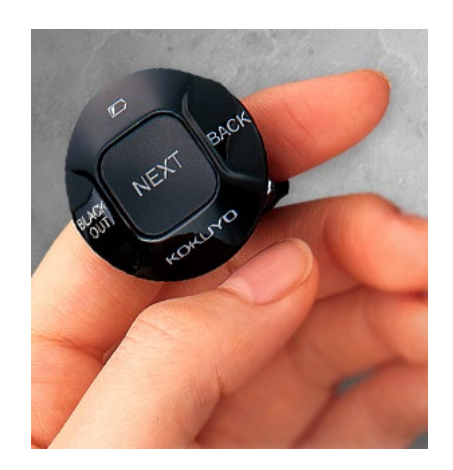

フィンガープレゼンターの例(コクヨ製ELA-FP1)

# 8-2-3. 測定器のプリセット

#### PAIRモードで接続した測定器では、「プリセット」ボタン、または「PgUp」キーにより 測定器のプリセットが行えます。

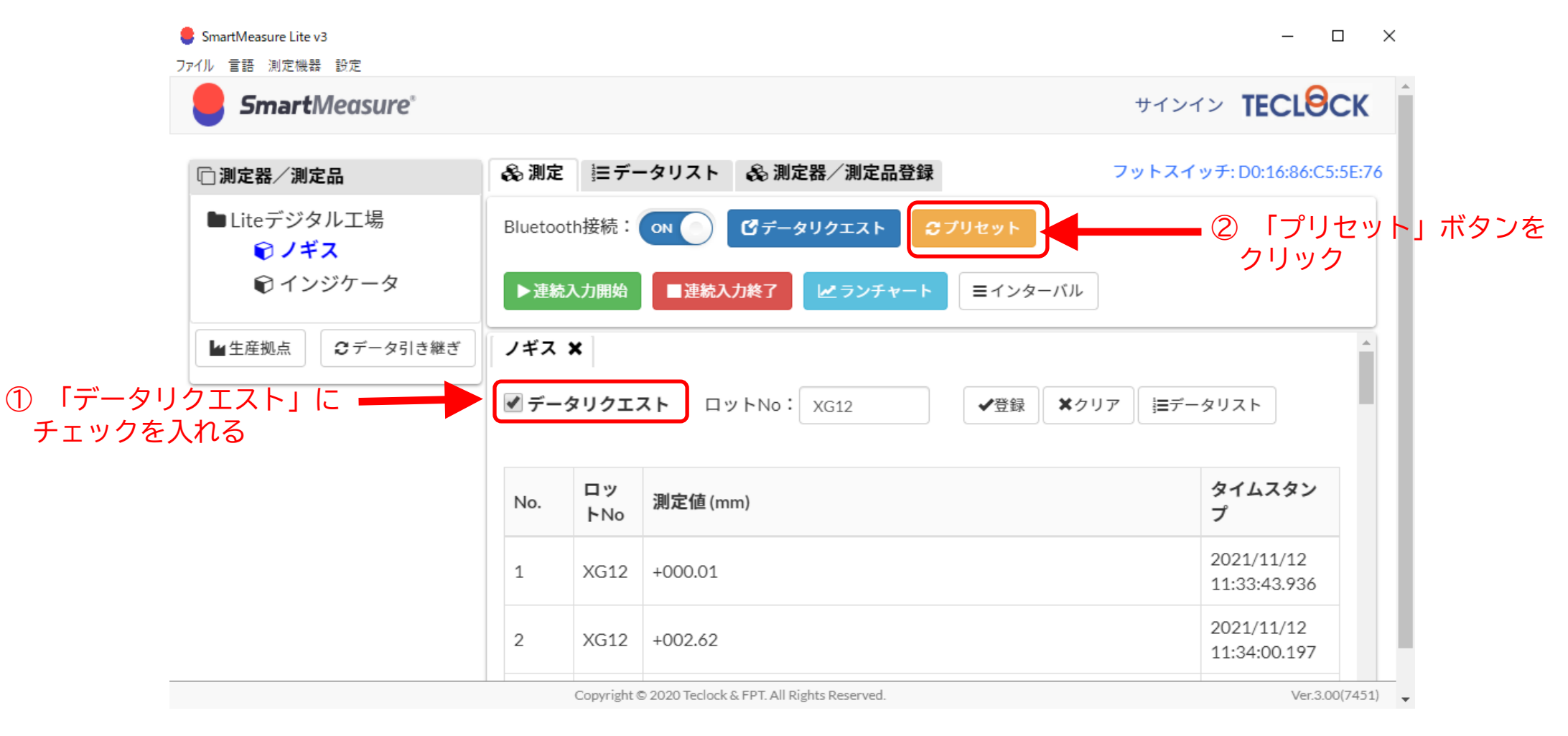

# 8-2-4. 複数測定機器の同時接続

SmartMeasure® Lite V3では、最大7台までのBluetooth測定器を同時に接続することができます。

#### 同時に接続された測定器は、

・データリクエストにより、選択した測定器に一斉にアクセスし測定値を取得 ・選択した測定器の連続出力(8-2-5で説明)

ができます。

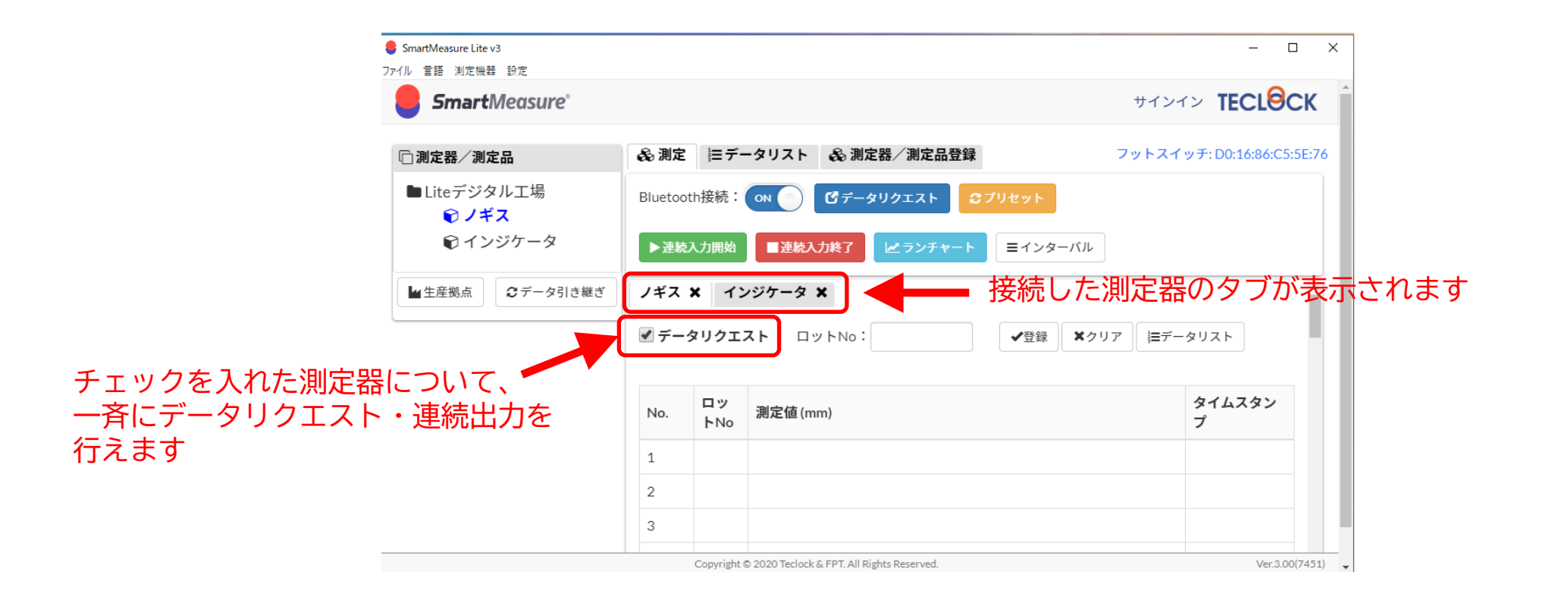

## 8-2-5. 連続入力モードによる測定

てこ式インジケータやインジケータに搭載されている測定データの連続出力機能を利用 する場合の機能です。

①インターバルの設定

データの記録間隔(インターバル)を設定します。

| SmartMeasure Lite v3                                   |        |                            |                      | - 🗆 ×                     |
|--------------------------------------------------------|--------|----------------------------|----------------------|---------------------------|
| ル 言語 測定機器 設定                                           |        |                            |                      |                           |
| <b>Smart</b> Measure <sup>®</sup>                      |        |                            |                      | サインイン TECLOCK             |
|                                                        |        |                            | 나는 며 그 가나는 그 카스크     |                           |
| □ 測定器/測定品                                              | € 測及   | ニテーダリスト 🗞 測                | 正岙/     正品豆球         | ノットス1ッナ:D0:16:86:C5:5E:76 |
| ■Liteデジタル工場<br><b> <sup> </sup> <sup> </sup> ● ノギス</b> | Blueto | oth接続: 💿 🕜 🗹 デー            | -タリクエスト ♂プリセット       |                           |
| € インジケータ                                               | ▶連線    | [入力開始 ■連続入力終了              | <b>☆ランチャート</b> =インター | -1/1/                     |
| ■生産拠点 2 データ引き                                          | 継ぎ ノギス | × インジケータ ×                 |                      | ^                         |
|                                                        |        |                            |                      |                           |
|                                                        | ₹ 7-   | タリクエスト ロットNo               | . ◆登録                | ★クリア 三データリスト              |
|                                                        |        |                            | ① 「インタ-              | -バル ボタンを                  |
|                                                        | No.    | ロッ<br>)<br>トNo<br>別定値 (mm) | クリック                 | タイムスタン<br>プ               |
|                                                        | 1      |                            |                      |                           |
|                                                        | 2      |                            |                      |                           |
|                                                        | 3      |                            |                      |                           |
|                                                        |        |                            |                      |                           |

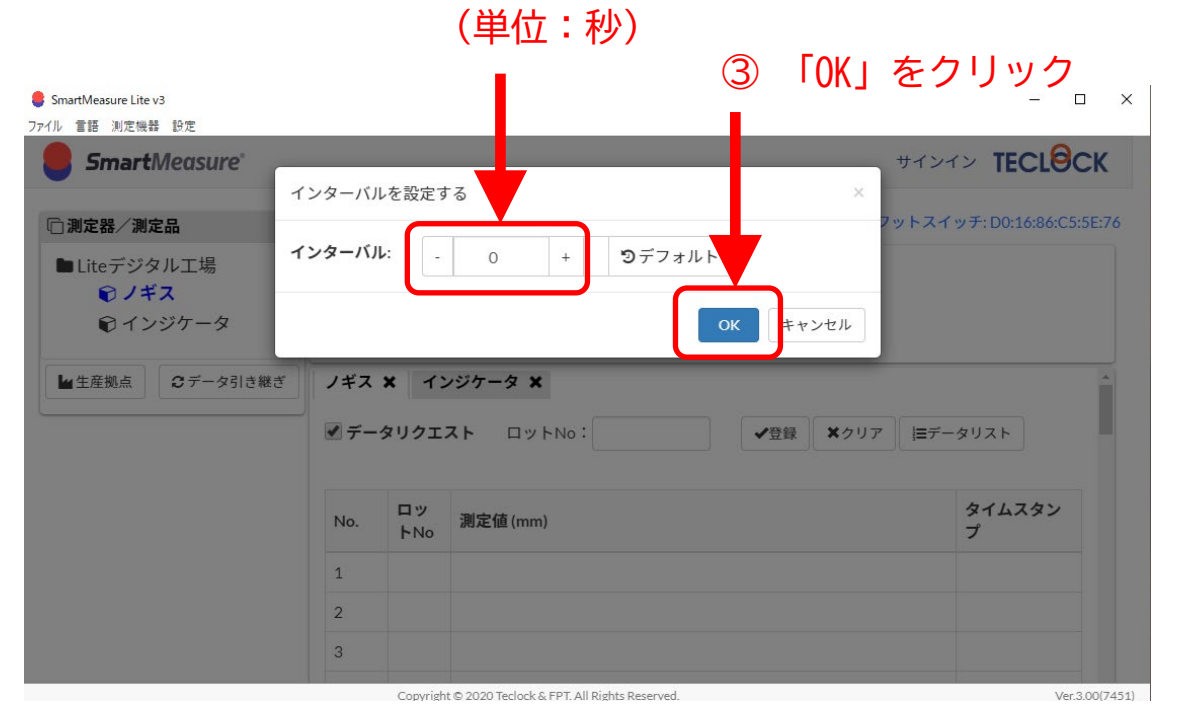

②一、+ボタンでインターバルを調整

## 8-2-5. 連続入力モードによる測定

#### ②連続入力開始·終了

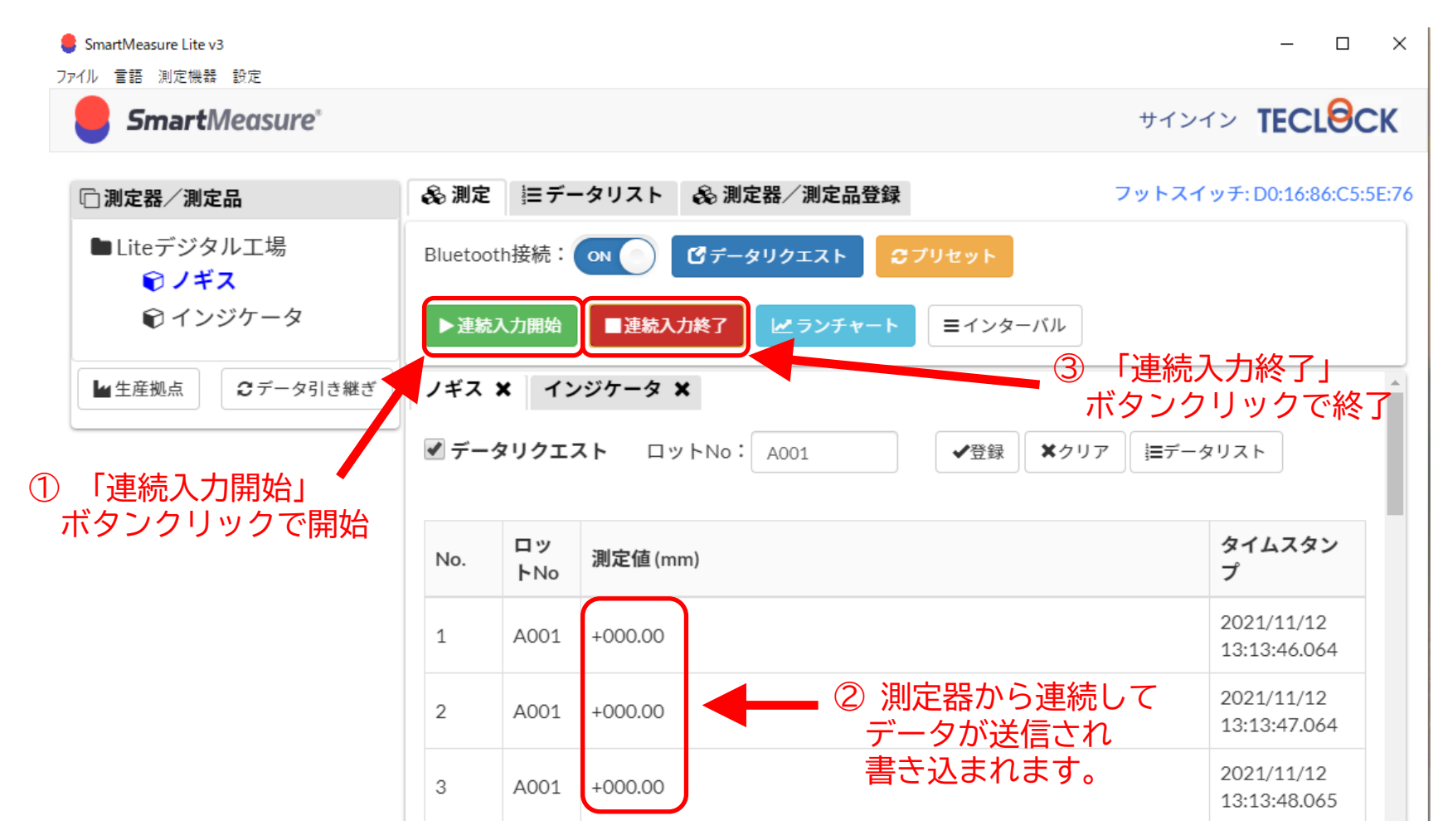

## 8-2-6. 測定時のランチャート表示①

#### データ測定時に測定データをランチャートで表示することができます。 「ランチャート」ボタンを押下すると別ウィンドウで表示されます。

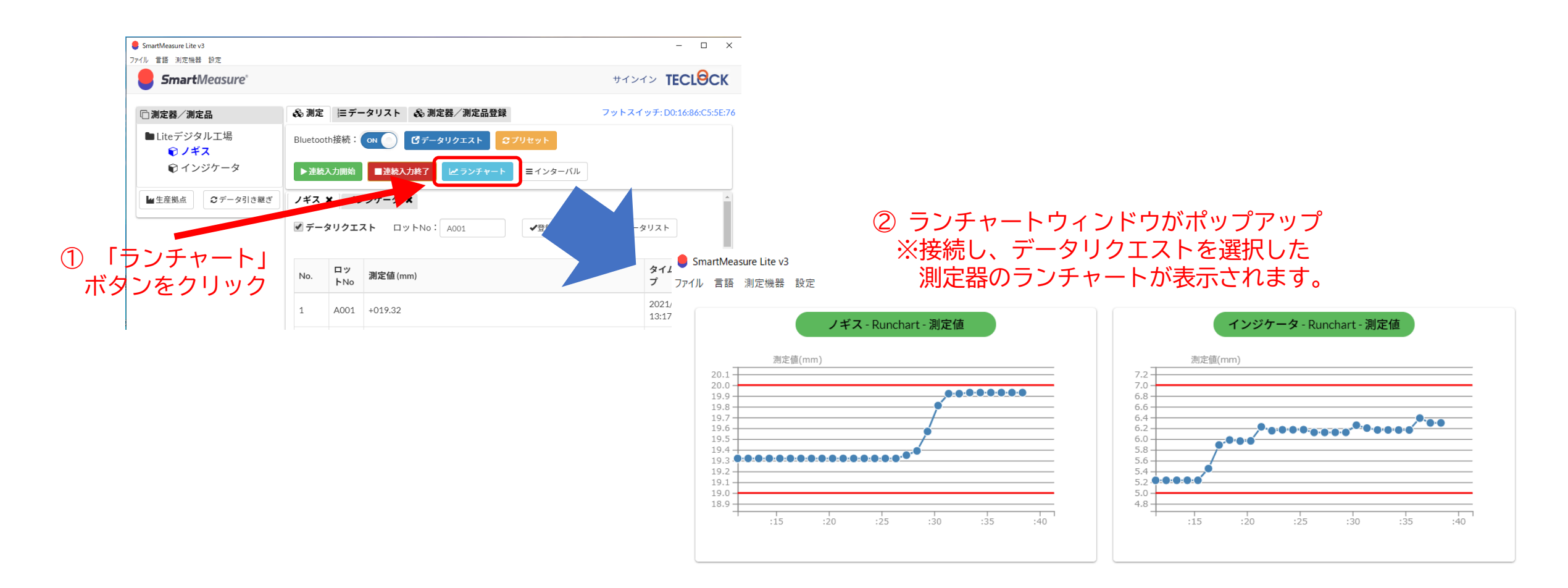

# 8-2-6. 測定時のランチャート表示② ランチャートは測定データに合わせてスケールを変更することができます。

#### 1.連続出力時の標準ランチャート

#### 2. グラフのスケール拡大/縮小

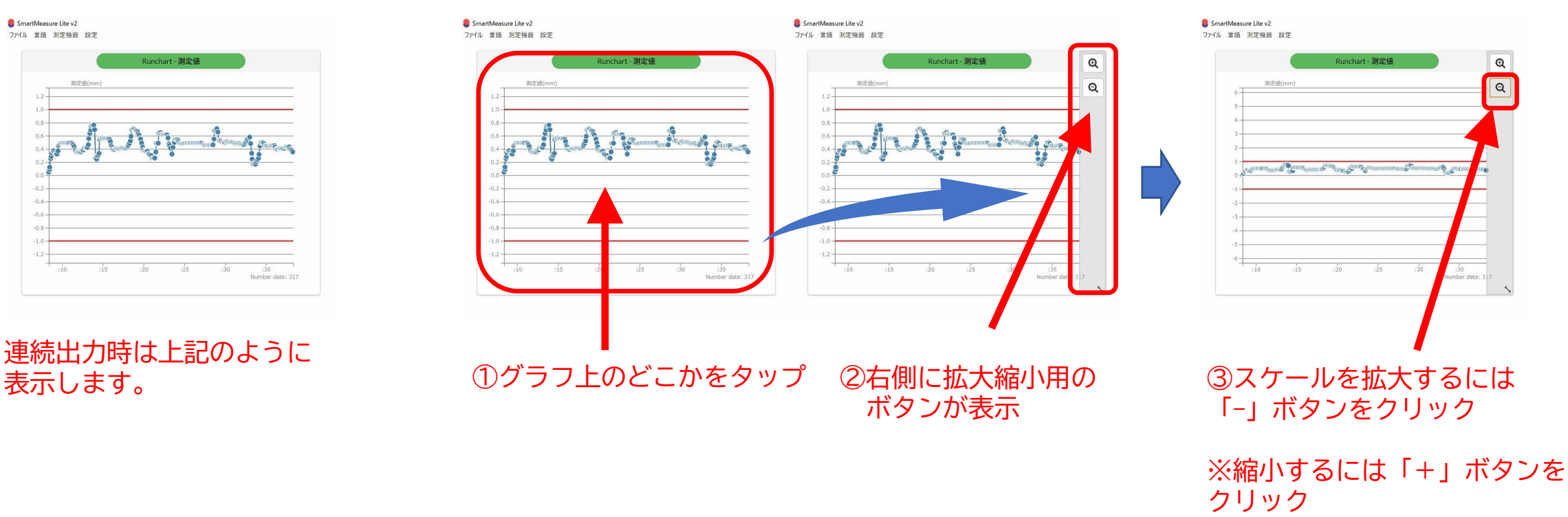

## 9-1. 測定データ検索

#### 測定データを検索し、閲覧します。 下記の番号に従って操作してください。

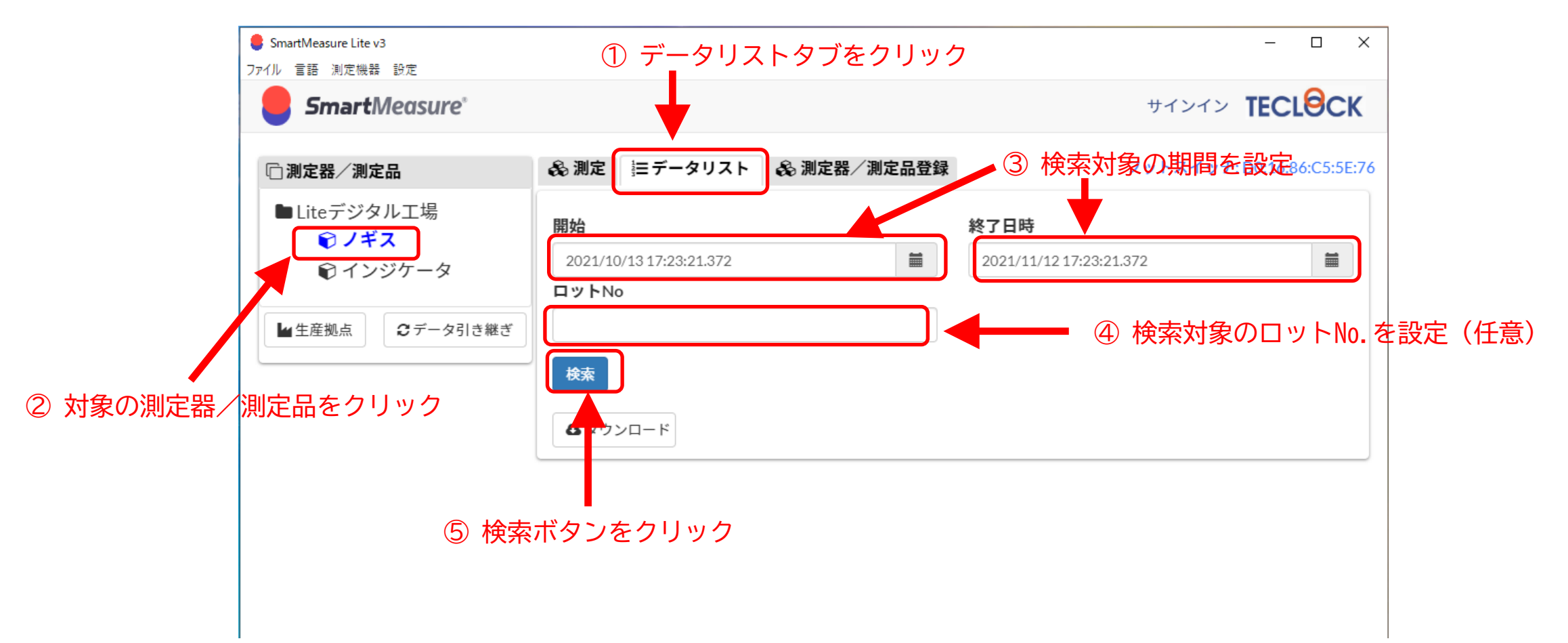

9-2. 測定データダウンロード

#### 検索して表示した測定データをダウンロードします。 下記の番号に従って操作してください。

|                 | SmartMeasure Lite v3              |        |                         |          |              |                         | -                    | - 🗆 X          | ]              |
|-----------------|-----------------------------------|--------|-------------------------|----------|--------------|-------------------------|----------------------|----------------|----------------|
|                 | ファイル 言語 測定機器 設定                   |        |                         |          |              |                         |                      |                |                |
|                 | <b>Smart</b> Measure <sup>*</sup> |        |                         |          |              |                         | サインイン <b>TEC</b>     |                |                |
|                 | □ 測定器 / 測定品                       | 🗞 測定   | 三 データリスト                | 🗞 測定器/測  | 定品登録         |                         | フットスイッチ: D0:16:8     | 86:C5:5E:76    |                |
|                 | ■Liteデジタル工場<br>のノギス               | 開始     |                         |          |              | 終了日時                    |                      |                |                |
|                 | ■ インジケータ                          | 2021/1 | 2021/10/13 17:23:21.372 |          |              | 2021/11/12 17:23:21.372 |                      | <b>m</b>       |                |
|                 |                                   | ロットN   | 0                       |          |              |                         |                      |                |                |
|                 | ■ 生産拠点 🛛 データ引き継ぎ                  |        |                         |          |              |                         |                      |                |                |
|                 |                                   | 検索     |                         |          |              |                         |                      |                |                |
|                 |                                   | ₫ダウ    | ンロード                    | ⑦<br>デ   | 「ダウン<br>「ータを | ンロード」ボグ<br>CSV形式でダワ     | タンをクリックす<br>ウンロードするこ | すると表示<br>ことができ | している測定<br>·ます。 |
|                 |                                   | 数字     | ▲ ロットNo 🧍               | 測定値      | タイム          | スタンプ                    | ♦ 備考 ♦ エ             | □数             |                |
| ◎ 検索した結果が表示されます |                                   | 1      | A002                    | +005.234 | 2021/11      | l/12 13:17:11.358       |                      | <b>^</b>       |                |
| C               |                                   | 2      | A002                    | +005.234 | 2021/11      | L/12 13:17:12.358       |                      |                | 1              |
|                 |                                   | 3      | A002                    | +005.235 | 2021/11      | 1/12 13:17:13.358       |                      |                |                |

10. SmartMeasure®へのデータ引継ぎ

SmartMeasure® Lite V3をお使いのお客様につきましては、測定データをクラウド で一元管理するSmartMeasure®へアップグレードが可能です。

SmartMeasure®のご契約をいただいた後、これまで蓄積された測定データを引継ぐ ことができます。SmartMeasure®のご契約に関するお問い合わせは下記、 株式会社テクロック・スマートソリューションズ 東京支社までご連絡ください。

株式会社テクロック・スマートリューションズ

東京支社 〒108-0073 東京都港区三田3-4-18-702 03-5765-5334

・お使いのWindowsの環境によっては、「測定器/測定品」をクリックしても 何も表示されない場合があります。

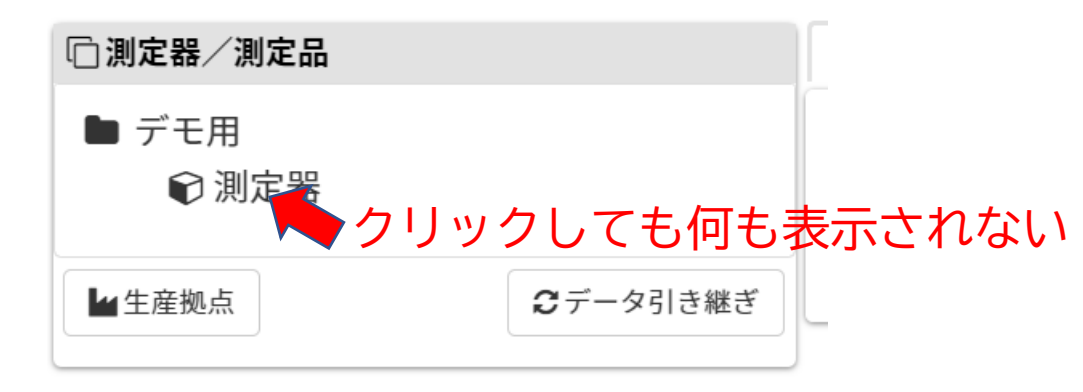

・Microsoftの「Visual Studio 2013のVisualC++再頒布可能パッケージ」をインストールして、 再度アプリを起動します。

https://www.microsoft.com/ja-jp/download/details.aspx?id=40784

から、ダウンロードしてください。 (x86, x64の双方ともインストール)